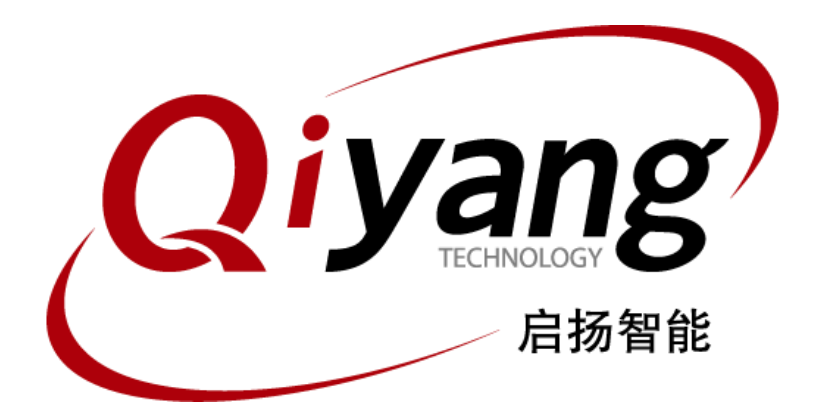

# <u>虚拟机安装Ubuntu指导手册</u>

版本号: V2.0 2021年04月

浙江启扬智能科技有限公司版权所有 QIYANG TECHNOLOGY Co., Ltd Copyright Reserved

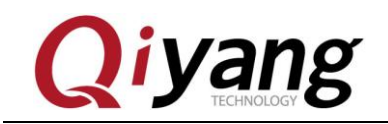

## 版本更新记录

| 版本号  | 时间      | 修订内容                 | 修订人    |
|------|---------|----------------------|--------|
| v1.0 | 2016-04 | 初始化版本                | wangwx |
| v2.0 | 2020-04 | 修改部分图片 (Ubuntu16.04) | wangwx |

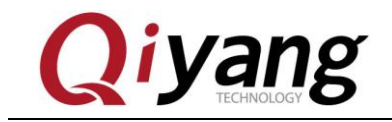

## 目 录

| <u> </u> , | 准备工作                    | 1  |
|------------|-------------------------|----|
| <u> </u>   | 安装 VMWARE               | 2  |
| 三,         | 新建虚拟机                   | 9  |
| 四、         | 虚拟机安装 UBUNTU-16.04 操作系统 | 17 |
| 五、         | 配置 UBUNTU-16.04 开发环境 2  | 24 |
| 六、         | 配置 NFS 服务               | 25 |
| 七、         | 配置 SAMBA 服务             | 28 |
| 八、         | 小结                      | 31 |

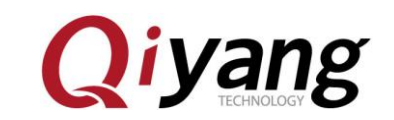

# 一、准备工作

Windows 7/10(64位)稳定工作,确保网络畅通。

VMware-workstation-full-15.5.0-14665864 安装程序一份。

Ubuntu-16.04.6-desktop-amd64.iso 系统镜像一份 。

注:因最新版 win10 与 VMware15 存在冲突,所以这里建议 win10 用户安装 16 版本 VMware,安装步骤与 15 大同小异。

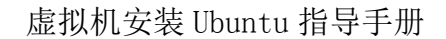

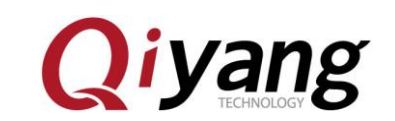

## 二、安装 VMware

VMware-workstation的安装比较方便,基本上就是一路"下一步",这里主要 是给第一次安装虚拟机的客户提供参考。

Step 1: 双击安装文件后,安装程序会进行一段时间的处理,处理完成后弹出 如下窗口,点击"下一步"

| 👷 VMware Workstation Pr  | o 安装                                                                                             | —                                            |                     | ×        |
|--------------------------|--------------------------------------------------------------------------------------------------|----------------------------------------------|---------------------|----------|
|                          | 欢迎使用 VMware Workstat                                                                             | ion Pro ਤੁ                                   | 安装向导                |          |
| WORKSTATION<br>PRO® 15.5 | 安装向导将在您的计算机上安装<br>。单击"下一步"继续,或单击"取                                                               | WMware W<br>消"退出安                            | /orkstatior<br>装向导。 | n Pro    |
|                          | 版权所有 1998-2019 VMware, Inc<br>受美国和国际版权及知识产权法<br>方网站中所列的一项或多项专利<br>http://www.vmware.com/qo/pater | . 保留所有<br>保护。VM<br>保护:<br>1 <del>ts-cn</del> | 权利。本<br>ware 产品     | 产品<br>受下 |
|                          | <u>–</u> त                                                                                       | -步(N)                                        | 取注                  | 肖        |

有任何技术问题或需要帮助,请联系: <u>supports@qiyangtech.com</u> 购买产品,请联系销售: sales@qiyangtech.com 更多信息请访问: http://www.qiytech.com ©2020 Qiyangtech 版权所有 第2页共30页

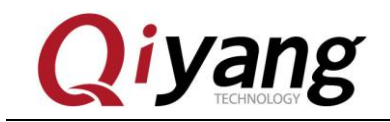

#### Step 2: 选择接受许可协议的条款

| 🚽 VMware Workstation Pro 安装 — —                                                               |                            | $\times$ |
|-----------------------------------------------------------------------------------------------|----------------------------|----------|
| 最终用户许可协议                                                                                      |                            |          |
| 请仔细阅读以下许可协议。                                                                                  |                            | 9        |
|                                                                                               |                            |          |
| VMWARE 最终用户许可协议                                                                               |                            | ^        |
| 请注意,在本软件的安装过程中无论可能会出现任何<br>使用本软件都将受此最终用户许可协议各条款的约束                                            | 条款,<br>。                   |          |
| 重要信息,请仔细阅读:您一旦下载、安装或使用本您(自然人或法人)即同意接受本最终用户许可协议协议")的约束。如果您不同意本协议的条款,请勿安装或使用本软件,您必须删除本软件,或在三十(3 | 软件,<br>("本<br>下载、<br>30)天_ | •        |
| ☑ 我接受许可协议中的条款(A)                                                                              |                            |          |
| 打印图 上一步图 下一步刚                                                                                 | 取                          | 消        |

有任何技术问题或需要帮助,请联系: <u>supports@qiyangtech.com</u> 购买产品,请联系销售: sales@qiyangtech.com 更多信息请访问: http://www.qiytech.com ©2020 Qiyangtech 版权所有 第3页共30页

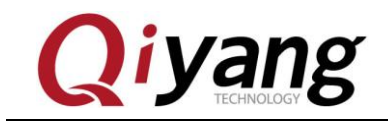

#### Step 3: 选择安装路径, 默认在 C 盘, 看个人习惯, 这里选择 D 盘:

| ₩ VMware Workstation Pro 安装                           | _   |    | $\times$ |
|-------------------------------------------------------|-----|----|----------|
| <b>自定义安装</b><br>选择安装目标及任何其他功能。                        |     | 1  | 9        |
| 安装位置:<br>D:\VMware\                                   | [   | 更改 |          |
| □ 增强型键盘驱动程序(需要重新引导以使用此功能(E)<br>此功能要求主机驱动器上具有 10MB 空间。 |     |    |          |
|                                                       |     |    |          |
|                                                       |     |    |          |
|                                                       |     |    |          |
| 上一步個)                                                 | -步₪ | 取消 | ¥,       |

有任何技术问题或需要帮助,请联系: <u>supports@qiyangtech.com</u> 购买产品,请联系销售: sales@qiyangtech.com 更多信息请访问: http://www.qiytech.com ©2020 Qiyangtech 版权所有 第4页共30页

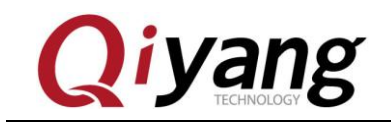

#### Step 4: 不选择更新和加入体验,下一步

| 1 | VMware Workstation Pro 安装 - 〇 〇 〇 〇 〇 〇 〇 〇 〇 〇 〇 〇 〇 〇 〇 〇 〇 〇                                                                                                    |  |
|---|----------------------------------------------------------------------------------------------------|--|
|   | 用户体验设置<br>编辑默认设置以提高您的用户体验。                                                                                                    |  |
|   | □ 启动时检查产品更新(C)<br>在 VMware Workstation Pro 启动时,<br>资版本。<br>□ 加入 VMware 客户体验提升计划(D)                                                                                              |  |
|   | VMware 客户体验提升计划 (CEIP) 将向 VMware 提供相<br>关信息,以帮助 VMware 改进产品和服务、解决问<br>题、并向您建议如何以最佳方式部署和使用我们的产<br>品。作为 CEIP 的一部分,VMware 会定期收集和您所<br>持有的 VMware 密钥相关的使用 VMware 产品和服务的 ><br>7解更多信息 |  |
|   | 上一步间下一步创取消                                                                                                    |  |

有任何技术问题或需要帮助,请联系: <u>supports@qiyangtech.com</u> 购买产品,请联系销售: sales@qiyangtech.com 更多信息请访问: http://www.qiytech.com ©2020 Qiyangtech 版权所有 第5页共30页

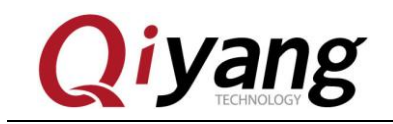

## Step 5: 选择在桌面创建快捷方式,下一步

| ∰ VMware Workstation Pro 安装                                     | _      |   | × |
|-----------------------------------------------------------------|--------|---|---|
| <b>快捷方式</b><br>选择您要放入系统的快捷方式。                                   |        |   | Ð |
| 在以下位置创建 Ⅷware Workstation Pro 的快捷方式:<br>☑ 桌面⑫<br>□ 开始菜单程序文件来(S) |        |   |   |
| 上一步個下一                                                          | -步(12) | 取 | 肖 |

有任何技术问题或需要帮助,请联系: <u>supports@qiyangtech.com</u> 购买产品,请联系销售: sales@qiyangtech.com 更多信息请访问: http://www.qiytech.com ©2020 Qiyangtech 版权所有

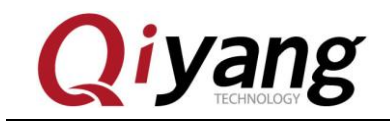

#### Step 6: 单击开始安装, 需要一些时间, 请耐心等待

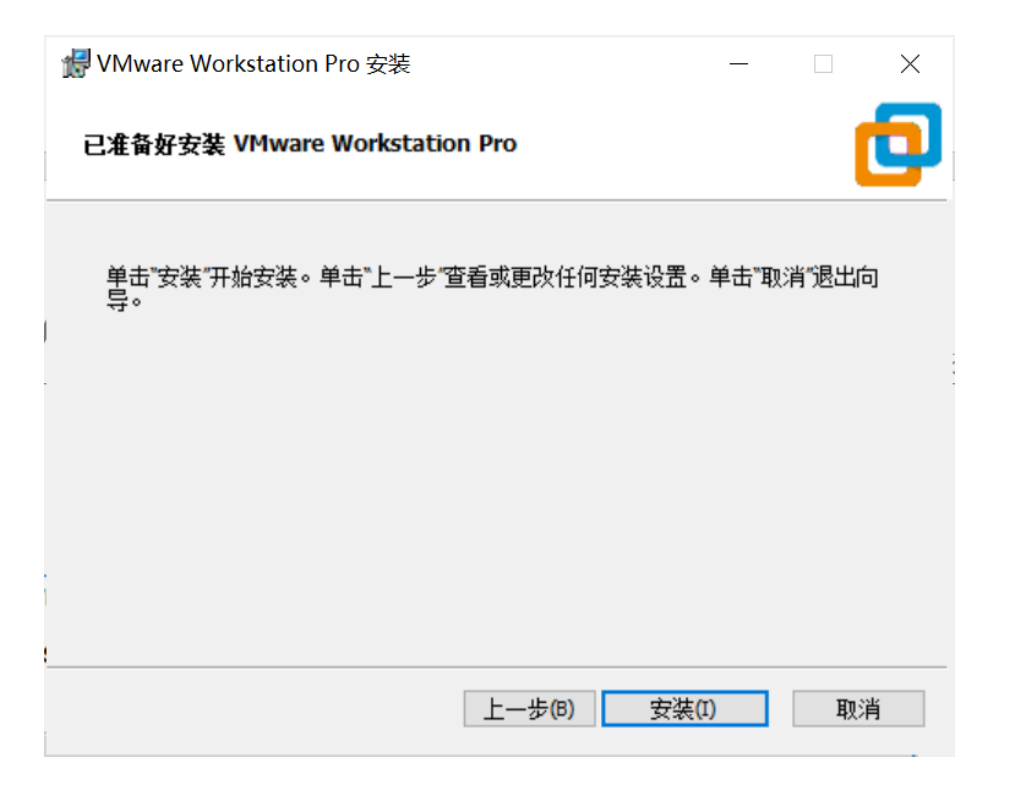

有任何技术问题或需要帮助,请联系: <u>supports@qiyangtech.com</u> 购买产品,请联系销售: sales@qiyangtech.com 更多信息请访问: http://www.qiytech.com ©2020 Qiyangtech 版权所有 第7页共30页

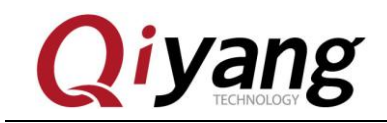

Step 7: 安装完成后需要输入许可密钥,这里的话我们选择完成,试用

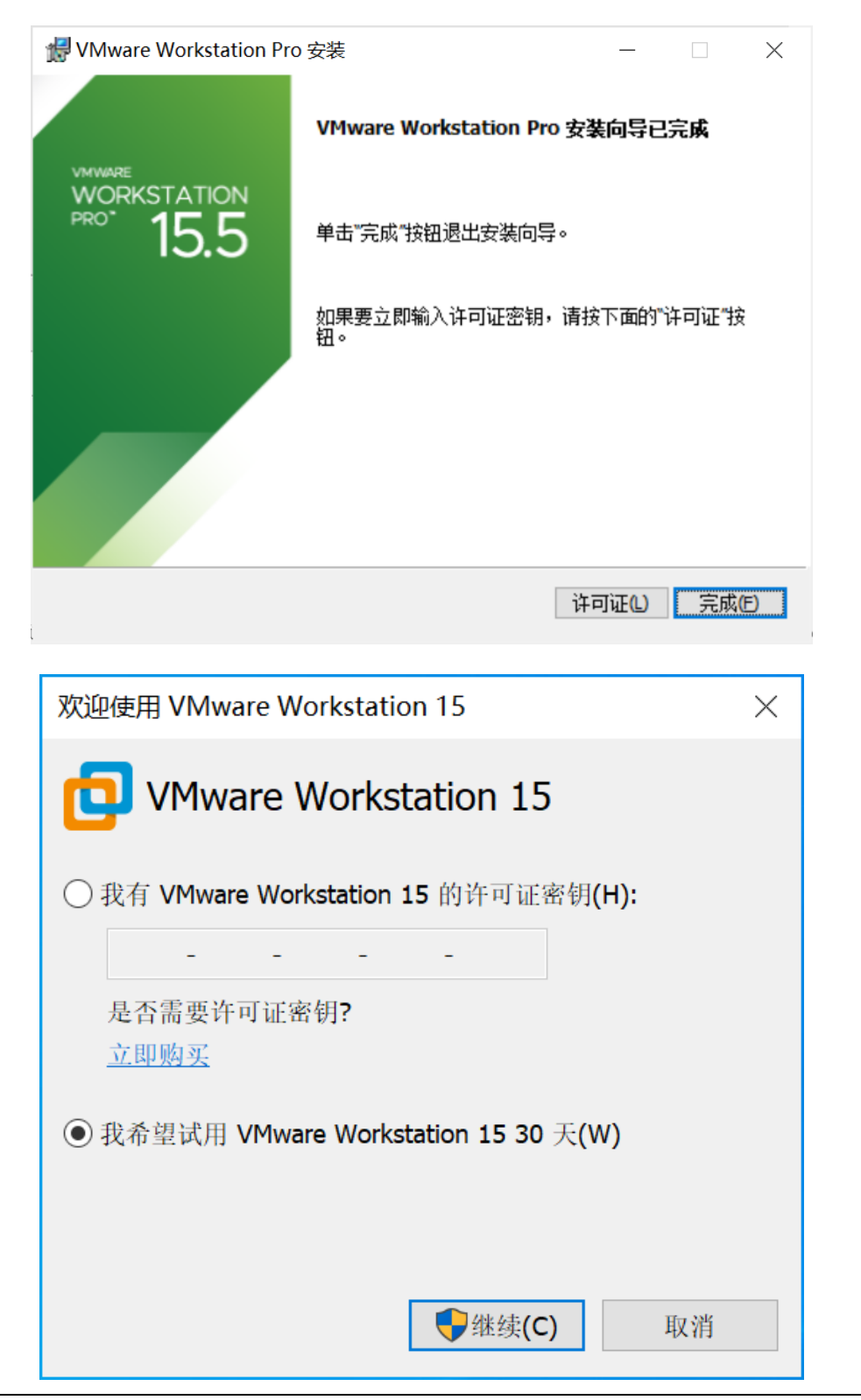

有任何技术问题或需要帮助,请联系: <u>supports@qiyangtech.com</u>购买产品,请联系销售: sales@qiyangtech.com

第8页共30页

©2020 Qiyangtech 版权所有

更多信息请访问: http://www.qiytech.com

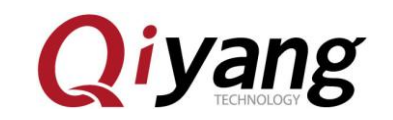

# 三、新建虚拟机

Vmware 安装完成后,就可以创建一个虚拟机了

## Step 1: 点击下面红色方框标记的内容: 点击文件->新建虚拟机

| 📴 Ubuntu16.04 - VMware Workstation                                                                                                    |                |                                           |  |
|----------------------------------------------------------------------------------------------------|----------------|-------------------------------------------|--|
| 文件(F) 编辑(E) 查看(V)                                                                                                    | 虚拟机(M) 选 〔卡(T) | 帮助(H) 🕨 ▾   母   ♀ ♀ ♀   🔲 🗆 🖸 🔀   🖂   🖸 - |  |
| [] 新建虚拟机(N)                                                                                                    | Ctrl+N         |                                           |  |
| 📮 新建窗口(W)                                                                                                    |                |                                           |  |
| 打开(O)                                                                                                    | Ctrl+O         |                                           |  |
| 扫油虚拟机(S) 关闭洗项卡(C)                                                                                                    | Ctrl+W         |                                           |  |
|                                                                                                    | Challet        |                                           |  |
| □ 建接服劳箱(5)…                                                                                                    | Ctri+L         |                                           |  |
| 」     」     」     」     」     」     」     」     」     」     」     」     」     」     」     」     」     」     」     」     」     」     」     」     」     」     」     」     」     」     」     」     」     」     」     」     」     」     」     」     」     」     」     」     」     」     」     」     」     」     」     」     」     」     」     」     」     」     」     」     」     」     」     」     」     」     」     」     」     」     」     」     」     」     」     』     」     』     」     』     』     』     』     』     』     』     』     』     』     』     』     』     』     』     』     』     』     』     』     』     』     』     』     』     』     』     』     』     』     』     』     』     』     』     』     』     』     』      』     』     』     』     』     』     』     』     』     』     』     』     』     』     』     』     』     』     』     』     』     』     』     』     』     』     』     』     』     』     』     』     』     』     』     』     』     』     』     』     』     』     』     』     』     』     』     』     』     』     』     』     』     』     』     』     』     』     』     』     』     』     』     』     』     』     』     』     』     』     』     』     』     』     』     』     』     』     』     』     』     』     』     』     』     』     』     』     』     』     』     』     』     』     』     』     』     』     』     』     』     』     』     』     』     』     』     』     』     』     』     』     』     』     』     』     』     』     』     』     』     』     』     』     』     』     』     』     』     』     』     』     』     』     』     』     』     』     』     』     』     』     』     』     』     』     』     』     』     』     』     』     』     』     』     』     』     』     』     』     』     』     』     』     』     』     』     』     』     』     』     』     』     』     』     』     』     』     』     』     』     』     』     』     』     』     』     』     』     』     』     』     』     』     』     』     』     』     』     』     』     』     』     』     』     』     』     』     』     』     』     』     』     』     』     』     』     』     』     』     』     』 |                |                                           |  |
| ☑ 映射虚拟磁盘(M)                                                                                                    |                |                                           |  |
| 退出(X)                                                                                                    |                |                                           |  |
| 硬盘 (SCSI)                                                                                                    | 150 GB         |                                           |  |
| 💿 CD/DVD (SATA)                                                                                                    | 自动检测           |                                           |  |
| 🕞 网络适配器                                                                                                    | 桥接模式 (自动)      |                                           |  |
| ── USB 控制器                                                                                                    | 存在             |                                           |  |
| ⇒ 前                                                                                                    | 自动检测           |                                           |  |
| □显示器                                                                                                    | 自动检测           |                                           |  |
|                                                                                                    |                |                                           |  |
| ▼描述                                                                                                    |                |                                           |  |
| 在此处键入对该虚拟机的排                                                                                                    | 苗述。            |                                           |  |
|                                                                                                    |                |                                           |  |
|                                                                                                    |                |                                           |  |
| 1                                                                                                    |                |                                           |  |

#### Step 2: 在弹出的对话框里选择 Typical

有任何技术问题或需要帮助,请联系: <u>supports@qiyangtech.com</u> 购买产品,请联系销售: sales@qiyangtech.com 更多信息请访问: http://www.qiytech.com ©2020 Qiyangtech 版权所有 第9页共30页

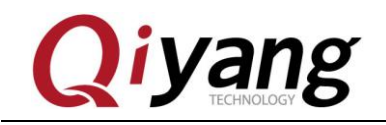

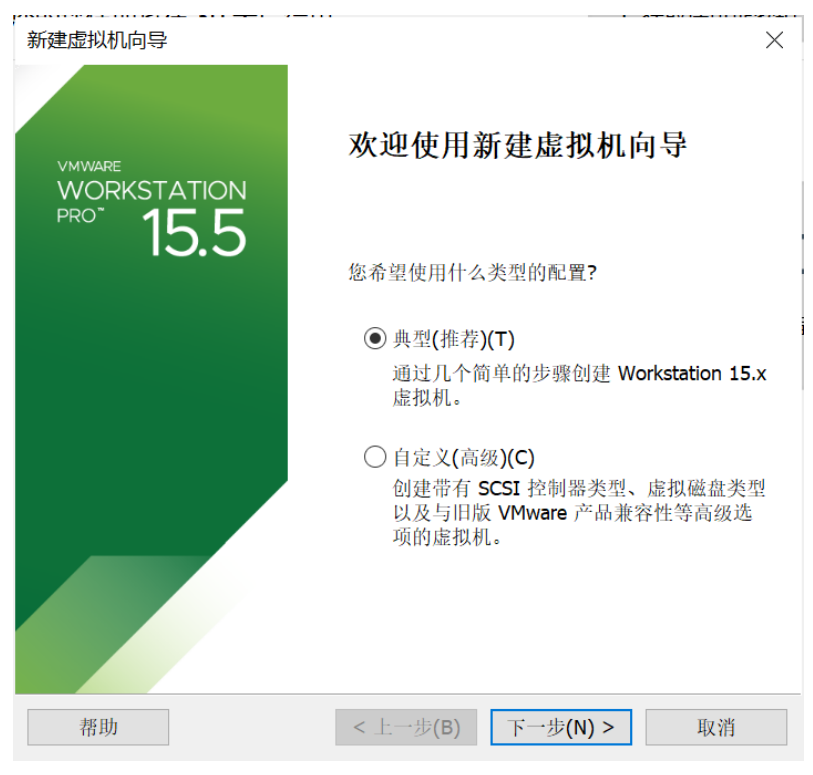

Step 3: 选择第二项,找到我们提供的 Ubuntu16.04 的镜像,加载,下一步

| 新建虚拟机向导                                                                                                    | $\times$ |
|----------------------------------------------------------------------------------------------------|----------|
| <b>安装客户机操作系统</b><br>虚拟机如同物理机,需要操作系统。您将如何安装客户机操作系统?                                                                                        |          |
| 安装来源:                                                                                                    |          |
| ○ 安裝程序光盘 <b>(D):</b>                                                                                                    |          |
| 无可用驱动器                                                                                                    |          |
|                                                                                                    |          |
| ● 安装程序光盘映像文件(iso)(M):                                                                                                    |          |
| <ul> <li>D:\Ubuntu16.04\ubuntu-16.04\e-desktop-amd64.iso → 浏览(R)</li> <li>□ 已检测到 Ubuntu 64 位 16.04.6。<br/>该操作系统将使用简易安装。(这是什么?)</li> </ul> |          |
| ○ 稍后安装操作系统 <b>(S)</b> 。                                                                                                    |          |
| 创建的虚拟机将包含一个空白硬盘。                                                                                                    |          |
|                                                                                                    |          |

有任何技术问题或需要帮助,请联系: <u>supports@qiyangtech.com</u> 购买产品,请联系销售: sales@qiyangtech.com 更多信息请访问: http://www.qiytech.com ©2020 Qiyangtech 版权所有

第10页共30页

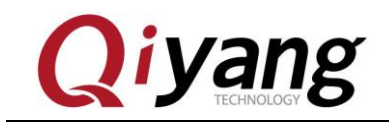

Step 4: 这里输入 Linux 的全名以及 Ubuntu 的用户名和密码,下一步

| 新建虚拟机向导               |                |                   |                            | ×  |
|-----------------------|----------------|-------------------|----------------------------|----|
| <b>简易安装信息</b><br>这用于安 | 装 Ubuntu 64 位。 |                   |                            |    |
| 个性化 Linux             |                |                   |                            |    |
| 全名 <b>(E)</b> :       | Ubuntu16.04    |                   |                            |    |
| 用户名 <b>(U):</b>       | qiyang         |                   |                            |    |
| 密码( <u>P</u> ):       | •••••          |                   |                            |    |
| 确认 <b>(<u>C</u>):</b> | •••••          |                   |                            |    |
|                       |                |                   |                            |    |
|                       |                |                   |                            |    |
|                       |                |                   |                            |    |
|                       |                |                   |                            |    |
|                       |                |                   |                            |    |
|                       |                |                   |                            |    |
| 帮助                    | •              | < 上一步( <u>B</u> ) | 下一步 <b>(<u>N</u>) &gt;</b> | 取消 |

#### Step 5: 输入虚拟机的名字以及想要将 Ubuntu 安装在哪里

| 所建虚拟机向导              |              | ×              |
|----------------------|--------------|----------------|
| 命名虚拟机<br>您希望该虚拟机使用什么 | 、名称 <b>?</b> |                |
| 虛拟机名称 <b>(⊻):</b>    |              |                |
| Ubuntu 64 位          |              |                |
| 位置(L):               |              |                |
| D:\Ubuntu16.04       |              | 浏览( <u>R</u> ) |
|                      |              |                |
|                      |              |                |

有任何技术问题或需要帮助,请联系: <u>supports@qiyangtech.com</u>

第11页共30页

购买产品,请联系销售: sales@qiyangtech.com 更多信息请访问: http://www.qiytech.com

©2020 Qiyangtech 版权所有

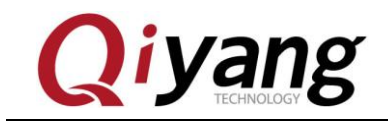

Step 6: 这一步指定你给虚拟机分配的空间,如果你编译的是 Linux 系统那么

建议 150G, 如果编译的是 Android 建议 250G.

| 新建虚拟机向导                                                        |
|----------------------------------------------------------------|
| 指定磁盘容量                                                         |
| 電益人小/カタク:                                                      |
| 虚拟机的硬盘作为一个或多个文件存储在主机的物理磁盘中。这些文件最初很小,随着您向虚拟机中添加应用程序、文件和数据而逐渐变大。 |
| 最大磁盘大小 (GB)(S): 150 ▲                                          |
| 针对 Ubuntu 64 位 的建议大小: 20 GB                                    |
|                                                                |
| ○ 将虚拟磁盘存储为单个文件 <b>(O)</b>                                      |
| ●将虚拟磁盘拆分成多个文件(M)                                               |
| 拆分磁盘后,可以更轻松地在计算机之间移动虚拟机,但可能会降低大容量磁盘的<br>性能。                    |
|                                                                |
|                                                                |
|                                                                |
| 帮助 < 上一步(B) 下一步(N) > 取消                                        |

Step 7:显示一些汇总信息,点击 Finish 对虚拟机硬件进行配置。 笔者这里 16G 内存,8核 CPU

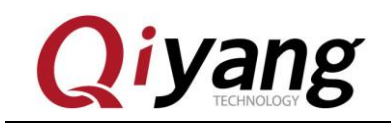

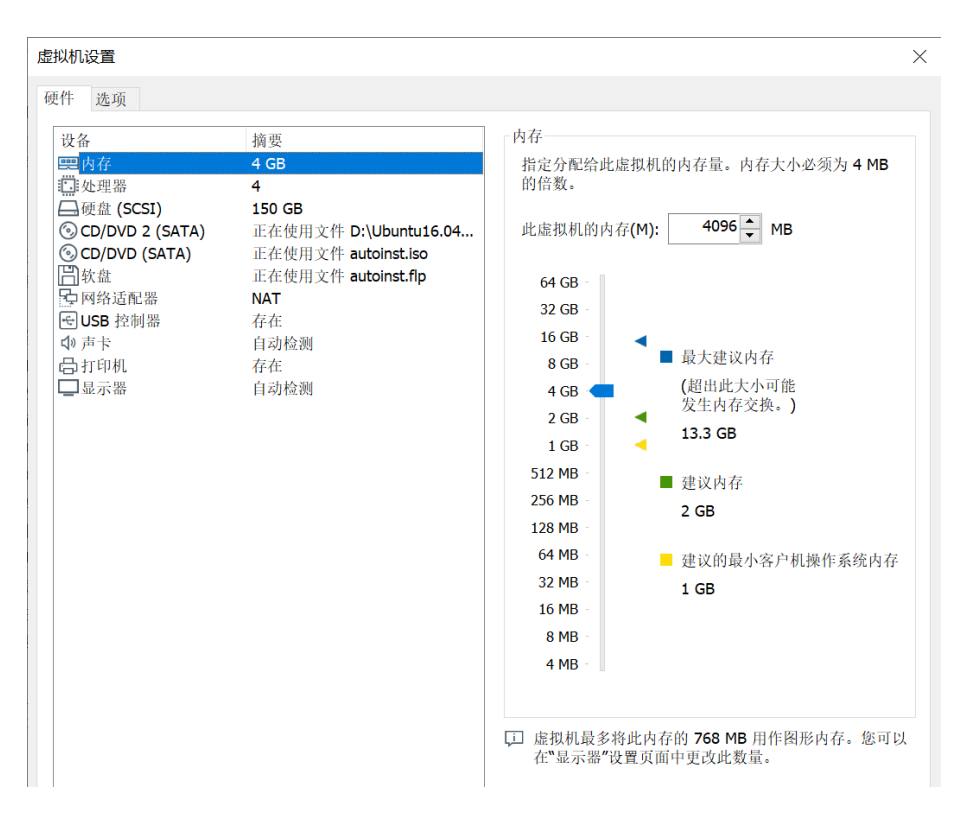

Step8: 这里完成了虚拟机的创建,回到主界面后,点击编辑虚拟机设置,进 一步修改虚拟机设置

第13页共30页

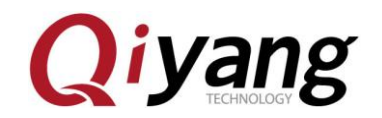

| Ubuntu16.04 ×                                                                                                    |           |                      |                    |           |  |  |
|----------------------------------------------------------------------------------------------------|-----------|----------------------|--------------------|-----------|--|--|
| Ubuntu16.04                                                                                                    |           |                      |                    |           |  |  |
| ▶ 开启此虚拟机                                                                                                    |           |                      |                    |           |  |  |
| 「「編辑虚拟机设置                                                                                                    |           | 1                    |                    |           |  |  |
| ▼ 设备                                                                                                    |           |                      |                    |           |  |  |
| 團内存                                                                                                    | 8 GB      |                      |                    |           |  |  |
| □::处理器                                                                                                    | 4         |                      |                    |           |  |  |
| □ 硬盘 (SCSI)                                                                                                    | 150 GB    |                      |                    |           |  |  |
| 🜀 CD/DVD 2 (SATA)                                                                                                    | 正在使用文件 D: |                      |                    |           |  |  |
| 💿 CD/DVD (SATA)                                                                                                    | 正在使用文件 a  |                      |                    |           |  |  |
| 日 软盘                                                                                                    | 正在使用文件 a  |                      |                    |           |  |  |
| - 网络适配器                                                                                                    | NAT       |                      |                    |           |  |  |
| ← USB 控制器                                                                                                    | 存在        |                      |                    |           |  |  |
| ⇒ 市                                                                                                    | 自动检测      |                      |                    |           |  |  |
| 🔓 打印机                                                                                                    | 存在        |                      |                    |           |  |  |
| □□□□□□□□□□□□□□□□□□□□□□□□□□□□□□□□□□□□□                                                                                                    | 自动检测      |                      |                    |           |  |  |
| +#*+#                                                                                                    |           |                      |                    |           |  |  |
| ▼ 加止<br>在此处键 λ 对该虑拟机的描                                                                                                    | 訪术        |                      |                    |           |  |  |
| 田田(1000) (1000) (1000 | ICE o     |                      |                    |           |  |  |
|                                                                                                    |           |                      |                    |           |  |  |
|                                                                                                    |           |                      |                    |           |  |  |
|                                                                                                    |           | 告诉日本面合。              | 5                  |           |  |  |
|                                                                                                    |           | ▼ 虚拟机中细信息<br>#本· □ 壬 | 式<br>:和            |           |  |  |
|                                                                                                    |           |                      | Jbuntu16.04\Ubuntu | 16.04.vmx |  |  |
|                                                                                                    |           | 硬件兼容性: Wor           | kstation 15.x 虚拟机  |           |  |  |
|                                                                                                    |           | <b>主 IP 地址</b> : 网络  | 信息不可用              |           |  |  |

Step 9: 网络设置成"Bridged"模式,即桥接模式,这样的话在网络结构上 虚拟机和 Windows 相当于两台平等的电脑。需要注意的是为了在下面的安装过 程中可以顺利访问网络,对不同的网络环境应采取不同的设置。

如果你的PC机和我一样,是挂在路由器后面,不需要拨号什么的就可以直接 访问网络的,而且可以通过DHCP自动获取IP地址,就设置为Bridged模式; 如果你需要在本机拨号才能访问外网,这里就先设置为NAT模式,让虚拟机通 过宿主机的网络访问外网,将来需要挂载网络文件系统时再设置为Bridged模式。

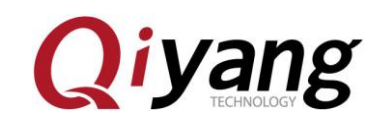

| 虚拟机设置                                                                                                    | ×                                                                                                    |
|----------------------------------------------------------------------------------------------------|----------------------------------------------------------------------------------------------------|
| 硬件 选项                                                                                                    |                                                                                                    |
| 改福       摘要         ● 内存       4 GB         ● 硬盘 (SCSI)       150 GB         ③ CD/DVD 2 (SATA)       正在使用文件 autoinst.iso         ● 放盘       正在使用文件 autoinst.ifp         ● 网络适配器       NAT         ● USB 控制器       存在         ④ 声卡       自动检测         ● 打印机       存在         ● 显示器       自动检测 | Ubart         Ubart         Ubart |
|                                                                                                    | 确定 取消 帮助                                                                                                    |

第15页共30页

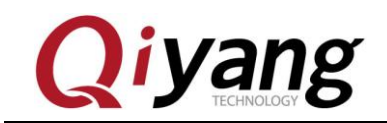

第16页共30页

## Step10:配置完成后,点击 OK 回到主界面

| 设备                                          | 摘要                                           | 处理器                       |                      |
|---------------------------------------------|----------------------------------------------|---------------------------|----------------------|
| <b>興</b> 内存                                 | 4 GB                                         | 处理器数量(P): 4               | ~                    |
| □ 处理器                                       | 4<br>150 CB                                  | 每个处理器的内核数量(C)· 1          | ~                    |
| ○ CD/DVD (SATA) ○ CD/DVD 2 (SATA)           | 正在使用文件 autoinst.iso<br>正在使用文件 D:\Ubuntu16.04 | 处理器内核总数: 4                |                      |
| □ \$1.2.2.2.2.2.2.2.2.2.2.2.2.2.2.2.2.2.2.2 | 正在使用文件 autoinst.flp<br>桥接模式 (自动)             | 虚拟化引擎                     |                      |
| ← USB 控制器                                   | 存在                                           | □ 虚拟化 Intel VT-x/EPT 或 AI | 4D-V/RVI( <u>V</u> ) |
| ⇒ 声卡                                        | 自动检测                                         | 虚拟化 CPU 性能计数器(U)          |                      |
| © 打印机<br>□ 显示器                              | 仔仕<br>白动检测                                   | □ 虚拟化 IOMMU (IO 内存管理      | 世单元 <b>)(I)</b>      |
|                                             |                                              |                           |                      |
|                                             |                                              |                           |                      |

有任何技术问题或需要帮助,请联系: <u>supports@qiyangtech.com</u> 购买产品,请联系销售: sales@qiyangtech.com 更多信息请访问: http://www.qiytech.com ©2020 Qiyangtech 版权所有

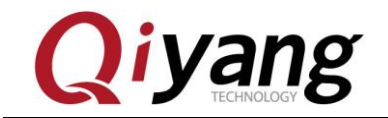

## 四、虚拟机安装 Ubuntu-16.04 操作系统

Step 1: 在虚拟机的主界面,点击左边第一项开启此虚拟机,启动虚拟机,相当于按电源

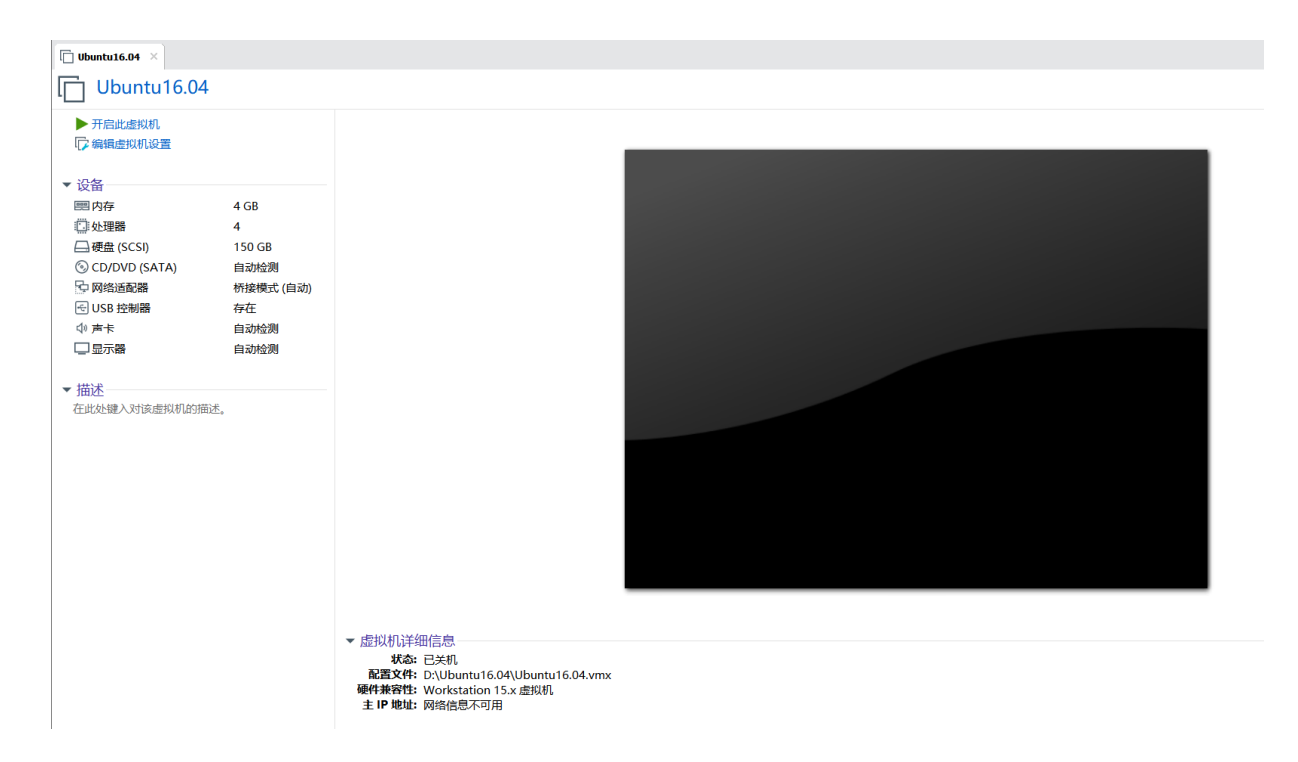

有任何技术问题或需要帮助,请联系: <u>supports@qiyangtech.com</u> 购买产品,请联系销售: sales@qiyangtech.com 更多信息请访问: http://www.qiytech.com ©2020 Qiyangtech 版权所有 第17页共30页

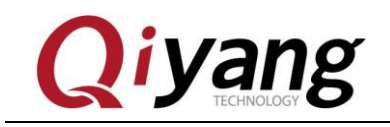

## Step 2: 启动完成后 Ubuntu 会自动加载上述部署好的 ISO 镜像

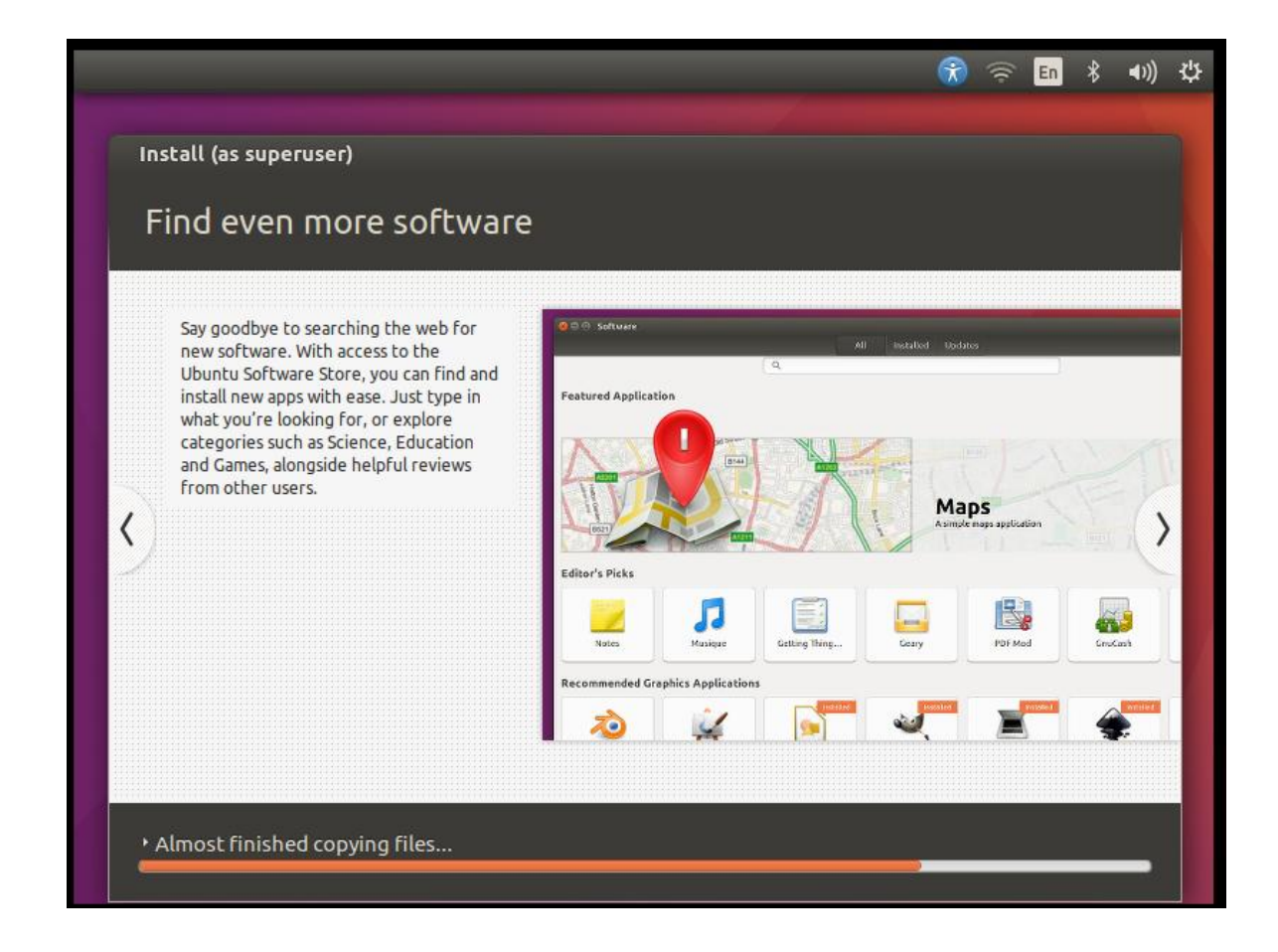

有任何技术问题或需要帮助,请联系: <u>supports@qiyangtech.com</u> 购买产品,请联系销售: sales@qiyangtech.com 更多信息请访问: http://www.qiytech.com ©2020 Qiyangtech 版权所有 第18页共30页

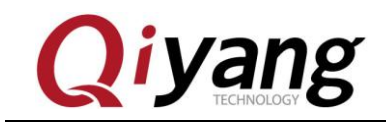

Step 3: 这里就算是安装完成了,因为中文版可能会造成不可知错误,所以这 里就不再汉化。

| ubun | tu  |      |        |       |                 |  |   |  |  | <b>3</b> | En | ((∿ | 1:49 AM | ψ |
|------|-----|------|--------|-------|-----------------|--|---|--|--|----------|----|-----|---------|---|
|      |     |      |        |       |                 |  |   |  |  |          |    |     |         |   |
|      |     |      |        |       |                 |  |   |  |  |          |    |     |         |   |
|      |     |      |        |       |                 |  |   |  |  |          |    |     |         |   |
|      |     |      |        |       |                 |  |   |  |  |          |    |     |         |   |
|      |     |      |        |       |                 |  |   |  |  |          |    |     |         |   |
|      |     |      |        |       |                 |  |   |  |  |          |    |     |         |   |
|      |     | Ubun | itu16  | .04   |                 |  |   |  |  |          |    |     |         |   |
|      |     | Pass | word   |       |                 |  | ן |  |  |          |    |     |         |   |
|      |     | Gues | t Ses  | sion  |                 |  |   |  |  |          |    |     |         |   |
|      |     | Gues | c ses. |       |                 |  |   |  |  |          |    |     |         |   |
|      |     |      |        |       |                 |  |   |  |  |          |    |     |         |   |
|      |     |      |        |       |                 |  |   |  |  |          |    |     |         |   |
|      |     |      |        |       |                 |  |   |  |  |          |    |     |         |   |
|      |     | iê - |        |       |                 |  |   |  |  |          |    |     |         |   |
|      | ubu | ntu® | 16.0   | 04 L1 | rs <sub>.</sub> |  |   |  |  |          |    |     |         |   |

有任何技术问题或需要帮助,请联系: <u>supports@qiyangtech.com</u> 购买产品,请联系销售: sales@qiyangtech.com 更多信息请访问: http://www.qiytech.com ©2020 Qiyangtech 版权所有 第19页共30页

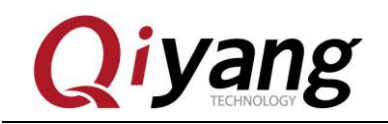

### Step 4: 输入之前配置的密码进入系统中,设置适合的分辨率

| Displays                     |                                                 | 🏚 🕪)) 8:00 PM 🔱                    |
|------------------------------|-------------------------------------------------|------------------------------------|
| 0                            |                                                 | About This Computer<br>Ubuntu Help |
|                              |                                                 | System Settings                    |
| Displays                     |                                                 | Lock Ctrl+Alt+L                    |
|                              |                                                 | 👤 Guest Session                    |
| Ait Settings Displays –      |                                                 | • 👤 Ubuntu16 🛛 🥥                   |
|                              |                                                 | Log Out                            |
|                              |                                                 | Suspend                            |
|                              |                                                 | Shut Down                          |
|                              | Unknown Display                                 |                                    |
|                              |                                                 |                                    |
|                              |                                                 |                                    |
| Mirro                        | r displays (Note: may limit resolution options) |                                    |
| Unknown Display              | General options                                 |                                    |
| Resolution 1360 x 768 (10    | :9) 🔻 Launcher placement 🛛 All displays 💌       |                                    |
| Rotation Normal              | Sticky edges     ON                             |                                    |
| Scale for menu and title bar | s: Scale all window contents to match:          |                                    |
|                              | Display with largest contr 👻                    |                                    |
|                              |                                                 |                                    |
| Detect Displays              | Apply                                           |                                    |
|                              |                                                 |                                    |
|                              |                                                 |                                    |
|                              |                                                 |                                    |

有任何技术问题或需要帮助,请联系: <u>supports@qiyangtech.com</u> 购买产品,请联系销售: sales@qiyangtech.com 更多信息请访问: http://www.qiytech.com ©2020 Qiyangtech 版权所有 第20页共30页

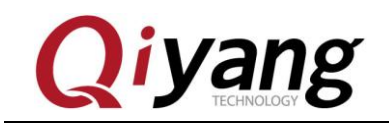

Step 5: 因为 Ubuntu 默认下载源在国外,国内下载会比较慢,所以国内用户可以将下载源切换成国内源,笔者这里用的阿里源

| Ubuntu Software Oth Downloadable from t                                                                                                    | er Software Updates Authenti<br>he 😣 🖻 Choose a Download S                                                                          | cation Additional Dri<br>erver | vers Developer Opt | ions   |
|----------------------------------------------------------------------------------------------------|----------------------------------------------------------------------------------------------------|--------------------------------|--------------------|--------|
| <ul> <li>Canonical-support</li> <li>Community-main</li> <li>Proprietary drive</li> <li>Software restrict</li> <li>Source code</li> <li>Download from:</li> <li>Constallable from CD-F</li> </ul> | tec  Botswana Brazil Brazil Bulgaria Canada Chile Chile China ftp.sjtu.edu.cn mirror.lzu.edu.cn mirrors.aliyun.com mirrors.cn99.com |                                | Select Best Server |        |
| To install from a CD-                                                                                                    | RO Protocol: http                                                                                                    | Cancel                         | Choose Server      | Revert |

选择完成以后不要忘记重新加载一下

| 8 |                                                                                                    |  |  |  |  |  |  |  |
|---|----------------------------------------------------------------------------------------------------|--|--|--|--|--|--|--|
|   | The information about available software is out-of-date                                                                           |  |  |  |  |  |  |  |
|   | To install software and updates from newly added or changed sources, you have to reload the information about available software. |  |  |  |  |  |  |  |
|   | You need a working internet connection to continue.                                                                               |  |  |  |  |  |  |  |
|   | Close Close                                                                                                    |  |  |  |  |  |  |  |

## 最后设置如下图所示

有任何技术问题或需要帮助,请联系: <u>supports@qiyangtech.com</u> 购买产品,请联系销售: sales@qiyangtech.com 更多信息请访问: http://www.qiytech.com ©2020 Qiyangtech 版权所有 第21页共30页

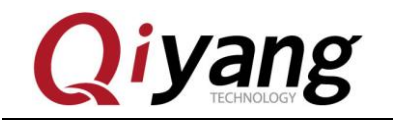

#### 虚拟机安装 Ubuntu 指导手册

Revert

Ŧ

Close

|                                                            | 9 亘 🗉 Software                                                  | & Updates      |         |                |                    |                   |  |  |  |
|------------------------------------------------------------|-----------------------------------------------------------------|----------------|---------|----------------|--------------------|-------------------|--|--|--|
|                                                            | Ubuntu Software                                                 | Other Software | Updates | Authentication | Additional Drivers | Developer Options |  |  |  |
|                                                            | Downloadable from the Internet                                  |                |         |                |                    |                   |  |  |  |
| 🗹 Canonical-supported free and open-source software (main) |                                                                 |                |         |                |                    |                   |  |  |  |
|                                                            | 🗹 Community-maintained free and open-source software (universe) |                |         |                |                    |                   |  |  |  |
|                                                            |                                                                 |                |         |                |                    |                   |  |  |  |

- Software restricted by copyright or legal issues (multiverse)
- Source code

Download from: http://mirrors.aliyun.com/ubuntu

#### Installable from CD-ROM/DVD

To install from a CD-ROM or DVD, insert the medium into the drive.

有任何技术问题或需要帮助,请联系: <u>supports@qiyangtech.com</u> 购买产品,请联系销售: sales@qiyangtech.com 更多信息请访问: http://www.qiytech.com ©2020 Qiyangtech 版权所有 第22页共30页

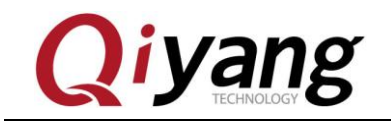

#### Step6:添加一个 root 用户, 输入三次 root 用户密码

Pile Edit View Search Terminal Help
ylook@ubuntu:~\$ sudo passwd
[sudo] password for ylook:
ylook@ubuntu:~\$ sudo passwd
[sudo] password for ylook:
Enter new UNIX password:
Passwd: password updated successfully
ylook@ubuntu:~\$

Step7:VMware15 及以上自动安装了 Tools 工具,可以共享剪切板、windows 文件拖拽等

有任何技术问题或需要帮助,请联系: <u>supports@qiyangtech.com</u> 购买产品,请联系销售: sales@qiyangtech.com 更多信息请访问: http://www.qiytech.com ©2020 Qiyangtech 版权所有 第23页共30页

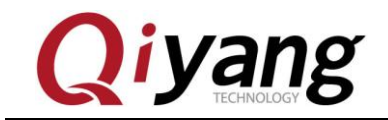

## 五、配置 Ubuntu-16.04 开发环境

Step1:更新成功后安装些必备软件,安装必要的软件包。

ubuntu@ubuntu-virtual-machine:<sup>\$</sup> sudo apt-get install vim

ubuntu@ubuntu-virtual-machine:~\$ sudo apt-get install build-essential ubuntu@ubuntu-virtual-machine:~\$ sudo apt-get install libncurses5-dev

ubuntu@ubuntu-virtual-machine:~\$ sudo apt-get install bison

ubuntu@ubuntu-virtual-machine:~\$ sudo apt-get install flex

ubuntu@ubuntu-virtual-machine:~\$ sudo apt-get install gettext

ubuntu@ubuntu-virtual-machine:~\$ sudo apt-get install texinfo

ubuntu@ubuntu-virtual-machine:~\$ sudo apt-get install subversion

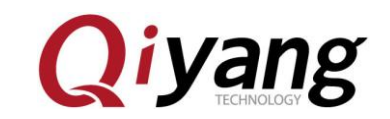

# 六、配置 NFS 服务

NFS (Network File System, 网络文件系统)可以通过网络将分享不同主机 (不同的 0S) 的目录——可以通过 NFS 挂载远程主机的目录, 访问该目录就像访问本地目录一样! (root 用户下进行如下操作)

1、进行 NFS 服务器端与客户端的安装

ubuntu@ubuntu-virtual-machine:~\$sudo apt-get install

nfs-kernel-server nfs-common portmap

提示是否需要继续: Y

Do you want to continue [Y/n]?  ${\bf Y}$ 

安装客户端的作用是可以在本机进行 NFS 服务的测试。

2、配置挂载目录和权限

首先创建/nfs 目录

ubuntu@ubuntu-virtual-machine:<sup>~</sup>\$cd /

ubuntu@ubuntu-virtual-machine:~\$ sudo mkdir /work

然后修改 nfs 的配置

ubuntu@ubuntu-virtual-machine:~\$sudo gedit /etc/exports

有任何技术问题或需要帮助,请联系: <u>supports@qiyangtech.com</u> 购买产品,请联系销售: sales@qiyangtech.com 更多信息请访问: http://www.qiytech.com ©2020 Qiyangtech 版权所有

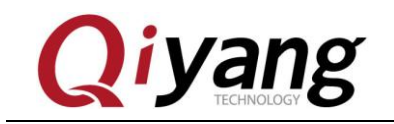

第26页共30页

在最末尾部分添加如下内容:

/home/ubuntu/work \*(rw, sync, no\_root\_squash) //work 是要共享的目录

3、重启 NFS 服务

ubuntu@ubuntu-virtual-machine:~\$ sudo /etc/init.d/nfs-kernel-server restart

4、测试 NFS

尝试一下挂载本地磁盘,将/nfs 挂载到/mnt

ubuntu@ubuntu-virtual-machine:~\$ mount -t nfs

 192. 168. 1. 184:/home/ubuntu/work mnt/
 /\*192. 168. 1. 184 是

你自己的 IP\*/

运行 df 看看结果:

ubuntu@ubuntu-virtual-machine:<sup>~</sup>\$df

192.168.1.184:/work 51275648 3691008 45015552 8% /mnt

已经挂载成功了,测试成功,卸载掉

ubuntu@ubuntu-virtual-machine:~\$ umount /mnt

接下来就可以测试开发板的挂载 ubuntu 服务器了,一般本地可以挂载成功,

有任何技术问题或需要帮助,请联系: <u>supports@qiyangtech.com</u> 购买产品,请联系销售: sales@qiyangtech.com 更多信息请访问: http://www.qiytech.com ©2020 Qiyangtech 版权所有

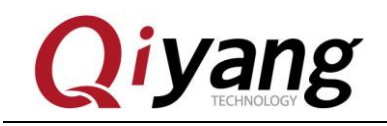

IP 方面没限制的话,开发板挂载也都会成功,如果还是有问题,请检查 ubuntu 的防火墙设置,用如下命令关闭防火墙,然后再挂载:

ubuntu@ubuntu-virtual-machine:~\$ sudo ufw disable

如果开发板无法挂 ubuntu 服务器

1、开发板无法挂载虚拟机 ubuntu NFS

a、确认网络相互是否能通

b、确认虚拟机 ubuntu 本地能否挂载: mount -t nfs

192.168.1.184:/home/ubunut/work /mnt /\*这里的 192.168.1.184 为

ubuntu 的 IP 地址; /nfs 为设置的 NFS 绝对路径\*/如果挂载成功用 df 命令查

看,可以看到/mnt的盘符

c、如果 a 和 b 都没有问题,那确认防火墙有没关闭: sudo ufw disable

d、关闭防火墙之后,再在开发板上挂载: mount -o nolock

192.168.1.184:/home/ubuntu/work /mnt

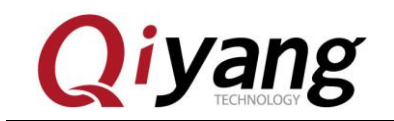

## 七、配置 samba 服务

1、安装 samba 服务

ubuntu@ubuntu-virtual-machine: `\$ sudo apt-get install samba

2、编辑 /etc/samba/smb.conf 配置文件

ubuntu@ubuntu-virtual-machine:~\$ sudo vi /etc/samba/smb.conf

(1) 在文件末尾添加:

[share]

comment = Home Directories

path = /home/ubuntu/samba

available = yes

browseable = yes

read only = no

public = yes

注: 注意红字处, 这里要用绝对路径

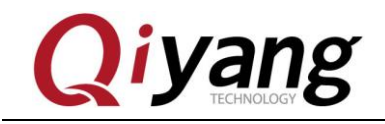

3、在系统设置里创建一个用户,用户名为 samba

将 samba 用户设置为 samba 帐户,并设置权限

ubuntu@ubuntu-virtual-machine:~\$ sudo smbpasswd -a samba

ubuntu@ubuntu-virtual-machine:~\$ mkdir ~/samba

ubuntu@ubuntu-virtual-machine:~\$ chmod 777 ~/samba

注: 给自己分享文件夹 777 权限

4、重启 Ubuntu samba 服务器

ubuntu@ubuntu-virtual-machine:~\$ sudo /etc/init.d/smbd restart

或者使用以下命令:

ubuntu@ubuntu-virtual-machine:~\$ sudo service smbd stop

ubuntu@ubuntu-virtual-machine:~\$ sudo service smbd restart

5、访问 ubuntu samba 服务器

在 windows 文件夹处输入 "\\" + "ubuntu 机器的 ip ",例: <u>\\192.168.1.184</u> 进入后可以看到共享目录 share,这样就 PC 和虚拟机之间就能进行快速的文件 共享了

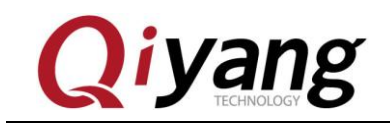

### 如下图所示:

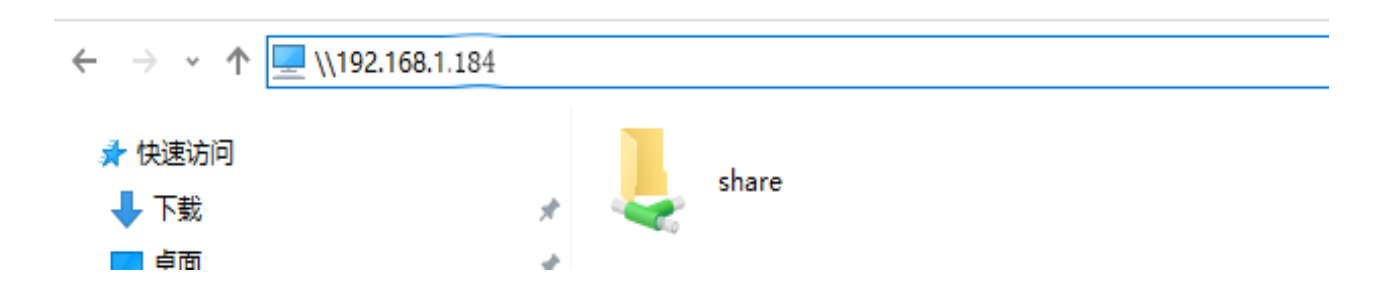

share 目录即为 samba 共享的目录.

有任何技术问题或需要帮助,请联系: <u>supports@qiyangtech.com</u> 购买产品,请联系销售: sales@qiyangtech.com 更多信息请访问: http://www.qiytech.com ©2020 Qiyangtech 版权所有 第30页共30页

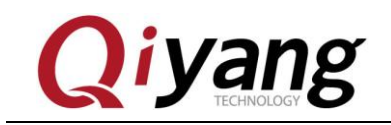

# 八、小结

到这里开发环境服务器就搭建好了,具体针对开发板的开发,请查看《Linux 用户手册》

如在搭建过程中遇到任何问题,都可以咨询客服给予解决,非常感谢使用启扬 智能开发板!

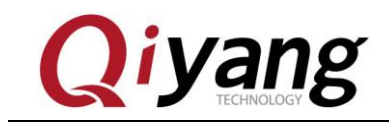

# 浙江启扬智能科技有限公司

电话: 0571-87858811 / 87858822

传真: 0571-89935912

技术支持: 0571-87858811 转 805

E-MAIL: supports@qiyangtech.com

网址: http://www.qiytech.com

地址:浙江省杭州市西湖科技园西园八路6号A幢3楼

邮编: 310030

有任何技术问题或需要帮助,请联系: <u>supports@qiyangtech.com</u> 购买产品,请联系销售: sales@qiyangtech.com 更多信息请访问: http://www.qiytech.com ©2020 Qiyangtech 版权所有 第32页共30页